## **Electronic Refill Requests-Filing**

Instructions for filing electronic refill requests in patient chart.

Click on **Documents**.

| le Reports     | Patient Bill | ng Insurance | e Processing | Patient Activity | Appointmen             | nts Clinica | Documen/ | s Communi | cations Table: | s Tools |
|----------------|--------------|--------------|--------------|------------------|------------------------|-------------|----------|-----------|----------------|---------|
| Patient Activ  | rity Clinica | al           |              |                  |                        |             |          |           |                |         |
| Profile        | HPI R        | S Genera     | ADHD         |                  | Chest                  | i Heart     | Breasts  | Abd Re    | ctal Pelvic    | Ortho   |
|                | PT Lab       | s Imaging    | Referral In  | struct Handout   | R <sub>x</sub><br>Meds | Msg         | Note A   | BP Clos   | e Intake       | Alert   |
| Account:       |              | 9            |              |                  |                        |             |          |           |                |         |
| DOB:           | Age:         |              |              |                  |                        |             |          |           |                |         |
| Last:<br>Next: | Sex          |              |              |                  |                        |             |          |           |                |         |
|                |              |              |              |                  |                        |             |          |           |                |         |
|                |              |              |              |                  |                        |             |          |           |                |         |
| <u></u>        |              |              |              | _                |                        |             |          |           |                |         |

Pop up system notifications show what documents need to processed including refill requests. OK

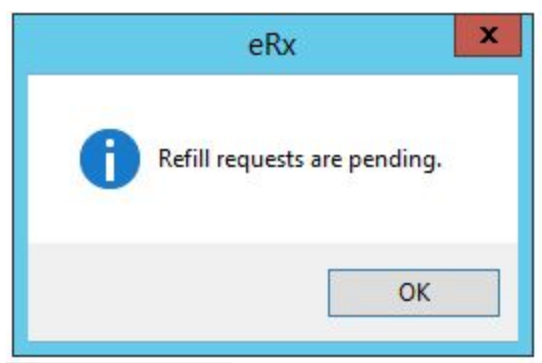

## Click on Electronic Refill Request icon.

| File Reports Patient Billing       | Insurance Processing P  | atient Activity Appointments | Clinical Documen | ts Communications | Tables Tools |           |
|------------------------------------|-------------------------|------------------------------|------------------|-------------------|--------------|-----------|
| Patient Activity Clinical          | Documents               |                              |                  |                   |              |           |
| I4 4 ► ► 🗘<br>Order: Priority 🔽 17 | × ‰ ≥ ≫ ∦)<br>25 Blackw | 🚳 🖺 Open Tasks               | • • •            | 🔏 💪 🕑 🗹           | 🖻 🗊 🖆        | , 😡 🛋 🔿 🔗 |
| Inbox My Tasks A                   | ssigned Tasks Sent      | D Nurse Tasks                | Coverage N       | lurse Secretary   | Misc         |           |

**Refill Request** window will open showing all patients who have submitted a refill request. Click on drop down box, if you wish to choose a specific provider. Click on first patient.

| Requests |            |                                     |               | ×                                                                                       |
|----------|------------|-------------------------------------|---------------|-----------------------------------------------------------------------------------------|
|          | All Provid | ers 💌                               |               |                                                                                         |
| t        | Date       | Medication                          | Prv           |                                                                                         |
| , MA     | 01/19/17   | SYNTHROID 50 MCG TABLET             | CC            | 4                                                                                       |
|          |            |                                     |               | *                                                                                       |
|          | t<br>, MA  | All Provid<br>Date<br>, MA 01/19/17 | All Providers | All Providers<br><u>Date Medication Prv</u><br>, MA 01/19/17 SYNTHROID 50 MCG TABLET CC |

From **Select Patient** window, search for patient chart by Account # or last name. Enter.

| Select P | Patient                                |        |
|----------|----------------------------------------|--------|
| Accou    | nt                                     |        |
| Docum    | nent Tag:                              |        |
| Name:    | PIERCE, MAURA                          |        |
| ID:      |                                        |        |
| SSN:     |                                        |        |
| DOB:     | 02/20/62                               | Sex: F |
| <u>_</u> | <u>D</u> K <u>S</u> kip <u>D</u> elete | Cancel |

## Double click on correct patient.

| Select Patie | ent       |                    |       |                                      |
|--------------|-----------|--------------------|-------|--------------------------------------|
| P            | В         | 12/04/90           | 11747 |                                      |
| P            | C         | 03/13/63           | 12226 |                                      |
| Pi           | Ma        | 02/20/62           | 11342 |                                      |
| Pi           | S         | 04/07/63           | 12222 | Medication Prv                       |
| Pie          | A         | 03/24/65           | 10974 | ect Patient                          |
| Pie          | М         | 04/25/66           | 11236 | Account: PI                          |
|              |           |                    |       | Jocument Tag:                        |
|              |           | 1.27               |       | ame: PI , MA                         |
|              | New Patie | ent <u>C</u> ancel |       | ID:                                  |
|              |           |                    |       | SSN:                                 |
|              |           |                    |       | DOB: 02/20/62 Sex: F                 |
| -            |           |                    |       | QK <u>Skip</u> Delete <u>C</u> ancel |
|              |           |                    |       |                                      |

## Select Patient Window will populate with patient info. OK

| Account: 11342                | Mai Pi |
|-------------------------------|--------|
| Document Tag:                 |        |
| Name: <b>PI , MA</b> I<br>ID: |        |
| SSN:                          |        |
| DOB: 02/20/62                 | Sex: F |

The refill request has now been attached to the patient chart and has been sent to the provider. Continue with the next refill request.